# 免修大一英文系統操作說明及範本-【學生】

一、如何登錄

1.請連結學校首頁→點選【校務資訊系統】

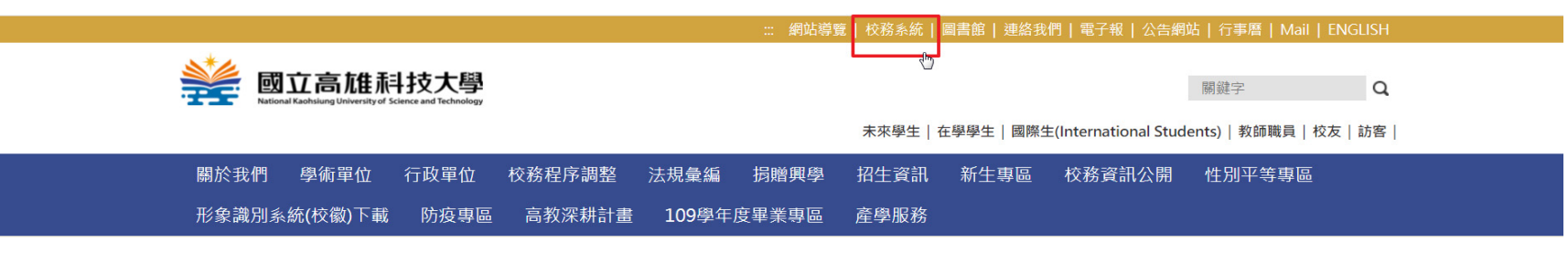

2. 請輸入個人的帳號和密碼登入。

帳號: 『學號』、密碼: 『身分證後四碼(預設)』。如密碼忘記,請洽下方聯絡窗口。

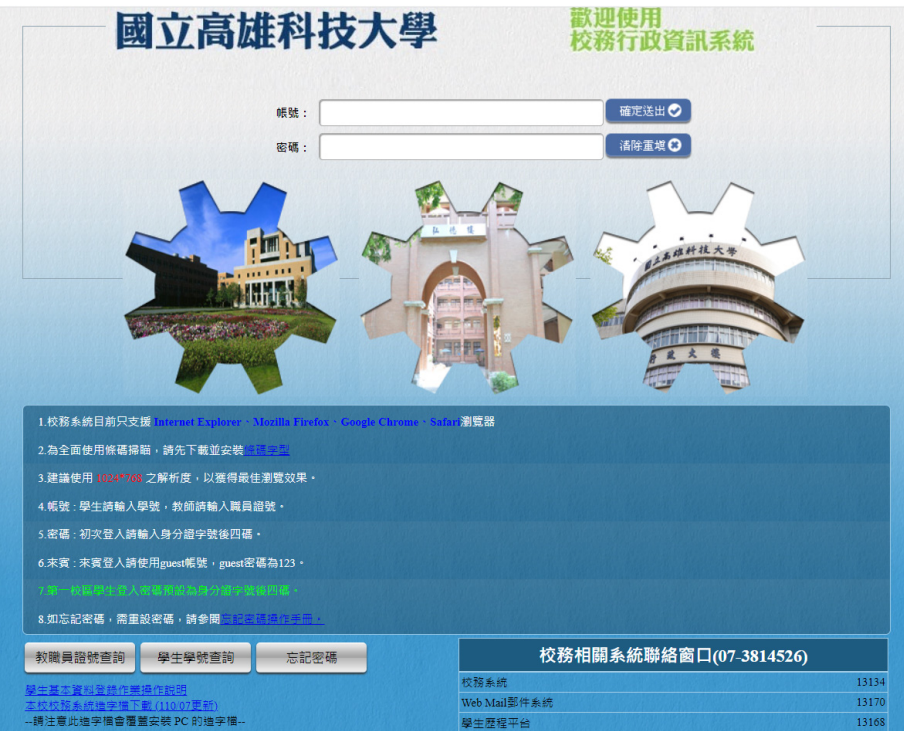

#### 3.請點選申請→教務申請作業→學分抵免申請系統。

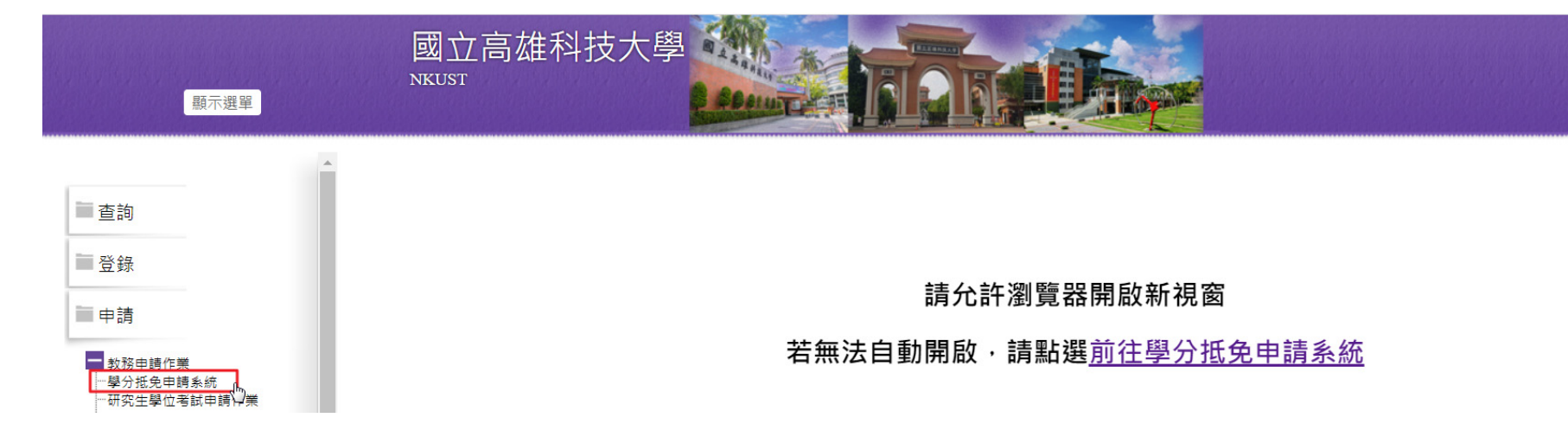

#### 4.請先詳細閱讀說明及注意事項

| 🛞 申請端         | 三 學分抵免申請系統【110 學年度 第 1 學期】 ● 登出                                                                                                    |  |  |  |  |  |  |  |  |
|---------------|----------------------------------------------------------------------------------------------------|--|--|--|--|--|--|--|--|
| L 抵免修案件       | 申請端                                                                                                    |  |  |  |  |  |  |  |  |
| ☑ 抵免修新增申請     | 說明和注意事項                                                                                                    |  |  |  |  |  |  |  |  |
| <b>山</b> 抵充案件 | 1. 目前抵免系統開放時間如下:                                                                                                    |  |  |  |  |  |  |  |  |
| ☑ 抵充新增申請      | 線上抵免:<br>線上抵充:<br>2. 同學申請抵免前,請先參閱 學生學分抵免要點 及 各系上課程結構規劃表。<br>3. 有關英語課程免修相關資訊,請參閱外語教育中心。<br>4. 學分抵免須秉持「不得重複抵免」規定辦理。<br>5. 學生於前就讀學校所規定修業期間內所修讀之學分,並認定符合畢業學分數並授予學位(或核發學歷)者,如再修讀任一學制之學位,其學分不得再予以抵免。                                                                                                    |  |  |  |  |  |  |  |  |
|               | <ul> <li>         → 大學部及專科部入學新生核可抵免之課程學分數,以應修畢業總學分數二分之一為上限,轉學生核可抵免之學分數以其應修畢業學分數的五分之三為上限,但曾在本校大學部及專科部肄業之學生,入學修讀學士學位及副學士學位者,核可之抵免學分數不受限。     </li> <li>         →研究生核可之抵免學分數不得超過應修畢業學分二分之一(不含論文),但依本校「學生修讀學、碩士一貫學位辦法」取得碩士班預研生資格並依規定入學之研究生,依本校「學生修讀學、碩士一貫學位辦法」規定辦理。         <ul> <li>             金,曾在本校研究所肄業之研究生,核可之抵免學分數不得超過應修畢業學分三分之二(不含論文)。             </li> <li>             * *若有關辦理學分抵免相關疑義,請洽各審核單位詢問。【按我查分機】         </li> </ul> </li> </ul> |  |  |  |  |  |  |  |  |

# 三、【免修】科目申請

1. 確認基本資料是否正確,如果有錯誤,請先至校務系統修改,再回到系統申請。確認無誤後,點選【下一步】。

| 🛞 申請端                                                                                             | ■ 學分抵免申請系統【110 學年度 第 1 學期】                                                                                                    | €◆登出 |
|---------------------------------------------------------------------------------------------------|----------------------------------------------------------------------------------------------------|------|
| <b>上</b> 抵免修案件                                                                                    | 新增抵免案件線上申請(基本資料)                                                                                                    |      |
| <ul> <li>☑ 抵免修新增申請</li> <li>☑ 抵充案件</li> <li>☑ 抵充新增申請</li> <li>(抵充對象 轉系生、新舊課程<br/>交替適用)</li> </ul> | 申請日期:2021-08-31<br>聯絡電話:<br>聯絡信箱1: @nkust.edu.tw<br>聯絡信箱2: @gmail.com                                                                                         |      |
|                                                                                                   | 説明和注意事項 <ol> <li>請先確定上面的基本資料,如果有錯誤,請先至校務系統修改,再回到系統申請。</li> <li>確定無誤後請按[下一步]會跳轉至填寫頁面。</li> <li>聯絡信箱會用來通知申請核准情況,請確保上述Email可收到信件,避免漏掉通知。</li> </ol> 日下一步 り回抵免修案件 |      |

#### 2. 新增科目免修

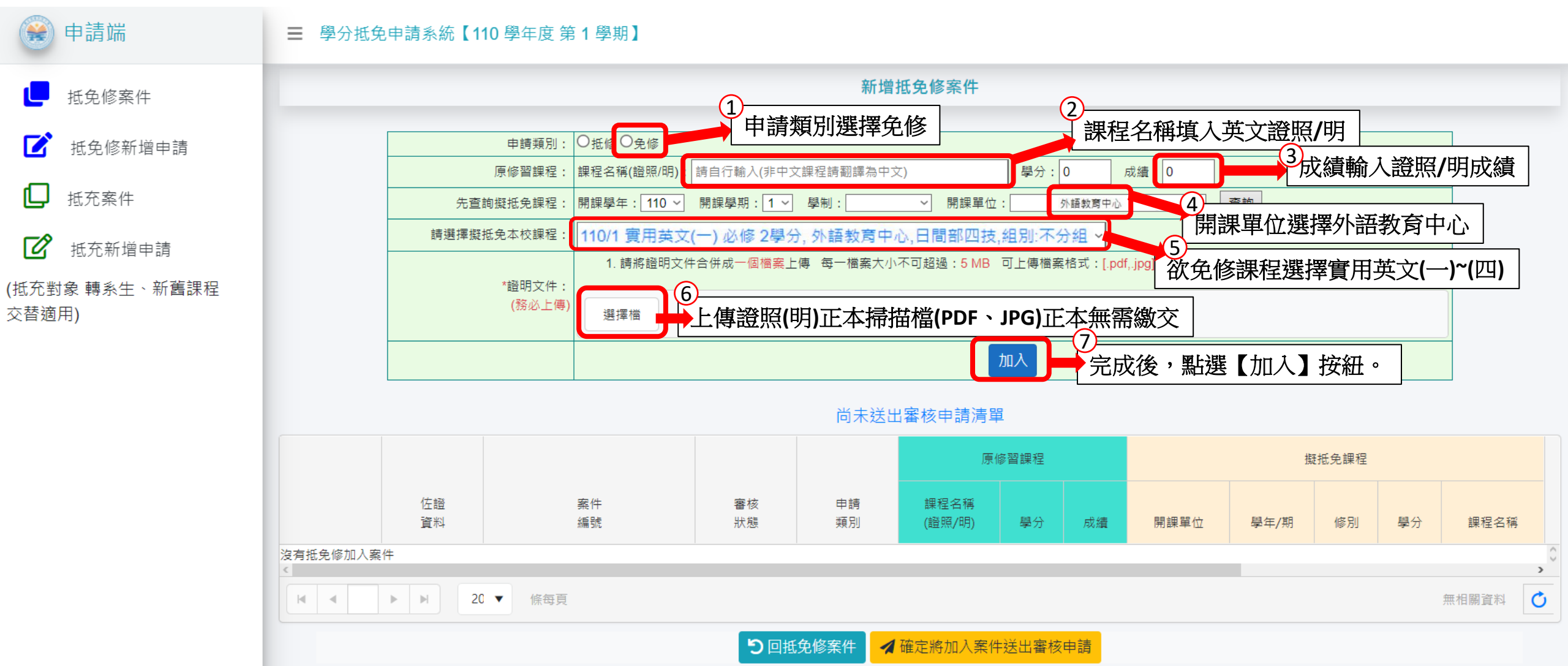

# 3. 免修大一英文範例參考

| 🛞 申請端                   | ■ 學分抵免申請系統【110 學年度 第 1 學期】                                                                                       |             |             |           |                  |                   |         |                |       |    |      |  |
|-------------------------|----------------------------------------------------------------------------------------------------|-------------|-------------|-----------|------------------|-------------------|---------|----------------|-------|----|------|--|
| └── 抵免修案件               | 新增抵免修案件                                                                                                    |             |             |           |                  |                   |         |                |       |    |      |  |
| ☑ 抵免修新增申請               |                                                                                                    | 申請類別:       |             |           |                  |                   |         |                |       |    |      |  |
| -                       |                                                                                                    | 原修習課程:      | 課程名稱(證照/明): | 多益證照      |                  | 學分: 0             | 成績: 580 |                |       |    |      |  |
| ▶ 抵充案件                  |                                                                                                    | 先查詢擬抵免課程:   | 開課學年: 110 ~ | 開課學期: 1 > | 學制: 日間部四技 > 開課單位 | <b>立</b> : 外語教育中心 | ~       | 查詢             |       |    |      |  |
| ▶ 抵充新增申請                |                                                                                                    | 請選擇擬抵免本校課程: | 110/1 實用英文( | 一)必修2學分,外 | 語教育中心,日間部四技,組別:  | :不分組 🔹 🗸          | ,       |                |       |    |      |  |
| (抵充對象 轉系生、新舊課程<br>交替適用) | *證明文件:       1. 請將證明文件合併成一個檔案上傳 每一檔案大小不可超過:5 MB 可上傳檔案格式:[.pdf,.jpg]         //////////////////////////////////// |             |             |           |                  |                   |         |                |       |    |      |  |
|                         |                                                                                                    |             |             |           |                  |                   |         | <br>用英文(<br>2) | (二)   |    |      |  |
|                         |                                                                                                    |             |             |           |                  |                   |         |                | 擬抵免課程 |    |      |  |
| 課                       | 程名稱(證                                                                                                    | §照/明)       |             |           | 擬免修本校課           | 程                 |         | 學年/期           | 修別    | 學分 | 課程名稱 |  |
| 多益550分, <b>(</b> 或      | 等同 CEFF                                                                                                    | RB1 等級)以上考  | 者           | ł         | 膏用英文(一)、         | (二)               |         |                |       |    |      |  |
| 多益 <b>785</b> 分,(或      | 多益785分,(或等同 CEFR B2 等級)以上者 <b>實用英文(一)、(二)、(三)、(四)</b>                                                            |             |             |           |                  |                   | 無相關資料   | Ċ              |       |    |      |  |
|                         |                                                                                                    |             |             |           |                  |                   |         |                |       |    |      |  |

4. 新增成功,加入申請清單

| 尚未送出審核申請清單 |                       |                      |          |          |                |    |     |        |       |    |    |         |   |
|------------|-----------------------|----------------------|----------|----------|----------------|----|-----|--------|-------|----|----|---------|---|
|            |                       |                      |          |          | 康修醫課程          |    |     |        | 擬抵免課程 |    |    |         |   |
|            | 佐證<br>資料              | 案件<br>編號             | 審核<br>狀態 | 申請<br>類別 | 課程名稱<br>(證照/明) | 學分 | 成績  | 開課單位   | 學年/期  | 修別 | 學分 | 課程名稱    |   |
| 刪除         | C11011111<br>多益證照.pdf | 20210817132201JBLtg0 | 待審核      | 免修       | 多益證照           | 免  | 580 | 外語教育中心 | 110/1 | 必修 | 2  | 實用英文(一) | 4 |
| 刪除         | C11011111<br>多益證照.pdf | 20210817132201JBLtg0 | 待審核      | 免修       | 多益證照           | 免  | 580 | 外語教育中心 | 110/2 | 必修 | 2  | 實用英文(二) | * |

★ 每一門課程都必須要單獨加入 (例如:免修實用英文(一)、(二),總共需要加入課程"兩次")

★ 依據本校語言教學實施要點第五點第二項實施辦理,免修實用英文課程後, 須選修主題式英語或其他外語課程補足語言畢業學分數(外語畢業學分數為8學分)。

### 四、確認送出審核

確認尚未送出審核申請清單資料正確性,再點選【確定將加入案件送出審核申請】。

| 🛞 申請端                                                           | 三 學分打      | 三 學分抵免申請系統【110 學年度 第 1 學期】 |                      |          |               |                |       |     |        | 甲)  ●登出 |    |         |              |
|-----------------------------------------------------------------|------------|----------------------------|----------------------|----------|---------------|----------------|-------|-----|--------|---------|----|---------|--------------|
| <b>上</b> 抵免修案件                                                  | 尚未送出審核申請清單 |                            |                      |          |               |                |       |     |        |         |    |         |              |
| <ul> <li>☑ 抵免修新増申請</li> <li>☑ 抵充案件</li> <li>☑ 抵充新増申請</li> </ul> |            |                            |                      |          | 申請<br>類別      | 原修習課程          |       |     | 擬抵免課程  |         |    |         |              |
|                                                                 |            | 佐證<br>資料                   | 案件<br>编號             | 審核<br>狀態 |               | 課程名稱<br>(證照/明) | 學分    | 成績  | 開課單位   | 學年/期    | 修別 | 學分      | 課程名稱         |
|                                                                 | 刪除         | C11011111<br>多益證照.pdf      | 20210817132201JBLtg0 | 待審核      | 免修            | 多益證照           | 免     | 580 | 外語教育中心 | 110/1   | 必修 | 2       | 費用英文(一)<br>▼ |
|                                                                 | 刪除         | C11011111<br>多益證照.pdf      | 20210817132201JBLtg0 | 待審核      | 免修            | 多益證照           | 免     | 580 | 外語教育中心 | 110/2   | 必修 | 2       | 賣用英文(二)      |
|                                                                 |            | ▶ ⊮ 20                     | ▼ 係母頁                | 50       | <b>抵免修案</b> 年 | ▲確定將加入案        | 件送出審核 | 申請也 | >      |         |    | 1 - 7 係 | 共7 係數據 💍     |

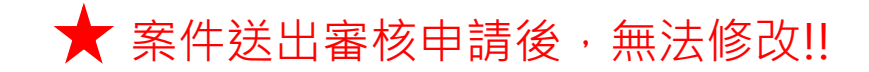

## 五、若有收到 Email 退件通知,請至系統中上傳補件資料,點選【確認後送出審查】

劉 申請抵免充案件 退件通知

劉 同學您好:

您申請以下抵免課程·須補附證明文件

申 請 人:劉. (C108)) 資管系 甲 原 課 程:資料庫管理 3.0學分 成績 85 抵免課程:109/2 資訊管理系 資料庫管理 必修 3.0學分

退件原因:請檢附課程大綱文件·以利學分抵免審核。

#### 

☆※此為系統信箱・請勿按直接回覆・有任何問題講經洽各審核單位・謝謝!

| 🛞 申請端           | ☰ 學分抵免申請系統【110 學年度 第 1 學期】                                                                                                    | 劉. (資管系 甲) ▶ ♥ 登出                                                                                                    |
|-----------------|----------------------------------------------------------------------------------------------------|----------------------------------------------------------------------------------------------------|
| <b>し</b> 抵免修紊件  | 證明文件                                                                                                    |                                                                                                    |
| 抵免修新增申請         | 課程名稱(證照/明): 資料庫管理 學分: 3.0 成績: 85                                                                                                    |                                                                                                    |
| □ 抵充案件          | 證明文件:                                                                                                    |                                                                                                    |
| <b>还</b> 抵充新增申請 | 1. 請將證明文件合併成一個檔案上傳 每一檔案大小不可超過:5 MB 可上傳檔案格式:[.pdf.jpg]<br>2. 抵修證明文件檔案名稱:學號-原學校名稱歷年成緩單(範例:C110111111-高雄科技大學歷年成緩單)及相關資料<br>3. 免修證明文件檔案名稱:證照(明)正本掃描檔(C110111111_證照名稱) | 劉 _學分抵免申請系統 申請案件已審核完畢通知                                                                                                    |
|                 | 避渾鶥                                                                                                    | A start of the second field of the second field of the second the second second sec |
|                 | L C110111111-高雄科技大學歷年成績單+課程大綱.pdf<br>301.75 KB                                                                                                    |                                                                                                    |
|                 |                                                                                                    | 劉 同學您好:                                                                                                    |
|                 |                                                                                                    | 您所申請本學期抵免已完成審核程序·請登入系統查詢結果。                                                                                                    |
|                 |                                                                                                    |                                                                                                    |
|                 |                                                                                                    |                                                                                                    |
|                 |                                                                                                    | 抵免審核完畢 Email 通知                                                                                                    |